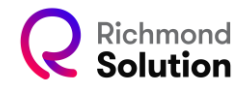

## Cadastro de alunos em lote

A plataforma Pegasus permite o cadastro de alunos em lote de forma simples. Para isso, siga os passos abaixo:

|                                    |                                                                          |     |       |             |                       |         | 🏛 Cólegio 🖞             | 🖞 2022 👻 🚢 Jose |          |  |
|------------------------------------|--------------------------------------------------------------------------|-----|-------|-------------|-----------------------|---------|-------------------------|-----------------|----------|--|
|                                    | S CENSO                                                                  |     |       |             |                       |         |                         |                 |          |  |
|                                    | ID BDC die Cellegie: 2856 - INST DE ENS COL Núme<br>ERP: 10001-PROVAUNOI |     |       |             |                       | o BMS / |                         |                 |          |  |
| 嶜 Censo de Alunos                  |                                                                          |     |       |             |                       |         |                         |                 |          |  |
| Cadastro de alunos                 |                                                                          |     |       |             | Cadastro de alunos er | n lote  |                         |                 |          |  |
| <b>%</b> Relação de<br>descontos   | 1<br>I Baixar planilha                                                   |     |       | 2<br>Enviar | arquivo               |         | 🜲 Incluir no            | 3<br>Validar    |          |  |
| Q Pesquisar Alunos                 |                                                                          | i   |       |             |                       | i       |                         |                 |          |  |
| Cadastro de alunos em lote         | Segmento                                                                 | Ano | Turma | Nome        | Sobrenome             | Sexo    | Data de nascimento      |                 | CPF do R |  |
| Atualização de<br>alunos em lote   | •                                                                        |     |       |             |                       |         | Registros por página 50 | 1-50 de 0   <   | → → →    |  |
| 🞓 Censo de professores             |                                                                          |     |       |             |                       |         |                         |                 |          |  |
| Cadastro de<br>professores         |                                                                          |     |       |             |                       |         |                         |                 |          |  |
| Cadastro de<br>professores em lote |                                                                          |     |       |             |                       |         |                         |                 |          |  |
| "                                  |                                                                          |     |       |             |                       |         |                         |                 |          |  |

Baixe a planilha template clicando em "Baixar planilha".

| 嶜 Censo de Alunos                |          |     |       |      |
|----------------------------------|----------|-----|-------|------|
| 😑 Cadastro de alunos             |          |     |       |      |
| % Relação de<br>descontos        |          |     |       | R) E |
| Q Pesquisar Alunos               |          | L   |       |      |
| Cadastro de<br>alunos em lote    | Segmento | Ano | Turma | Nome |
| Atualização de<br>alunos em lote | 4        |     |       |      |
| 🕿 Censo de professores           |          |     |       |      |
| Cadastro de<br>professores       |          |     |       |      |
|                                  |          |     |       |      |
| INST DE ENS COLxlsx              | ^ )      |     |       |      |
|                                  |          |     |       |      |

Preencha a planilha baixada com os seguintes dados do aluno:

Nome Sobrenome Sexo Data de Nascimento CPF do responsável Segmento Ano

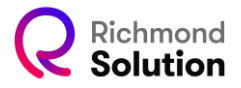

Turma

| 4           | Arquivo Página                                                              | Inicial    | Inserir             | Layout da Página                                                                              | Fór        | mulas Da        | dos       | Revisão Exibir           | Ajuda                           |                           |                        |           |                            |
|-------------|-----------------------------------------------------------------------------|------------|---------------------|-----------------------------------------------------------------------------------------------|------------|-----------------|-----------|--------------------------|---------------------------------|---------------------------|------------------------|-----------|----------------------------|
|             | Colar &                                                                     | Calil<br>N | ori<br>I <u>S</u> ~ | <ul> <li>11 → A<sup>*</sup> A<sup>*</sup></li> <li>⇒ A<sup>*</sup> → A<sup>*</sup></li> </ul> | = =<br>= = | ≡ *? •<br>≡ ≡ ≡ | e₽<br>₩ ~ | Texto<br>1878 - % 000 5% | Formatação Fo     Condicional ~ | rmatar como B<br>Tabela ~ | istilos de<br>Célula ~ | Excluir ~ | ∑ ~ .<br>↓ ~ Cla<br>♦ ~ ef |
| Áre         | ea de Transferência 🖓                                                       |            | For                 | nte 🕠                                                                                         | A          | linhamento      | E         | Número                   | 5                               | Estilos                   |                        | Células   |                            |
| A           | <b>1</b> 3 ~ :                                                              | ×          | $\sqrt{-f_x}$       |                                                                                               |            |                 |           |                          |                                 |                           |                        |           |                            |
| 1           | A                                                                           |            | в                   | с                                                                                             | D          | E               | F         | G                        | н                               | 1                         | 1                      | к         | L                          |
| 1           | Segmento                                                                    |            | Ano                 | Turma                                                                                         | Nome       | Sobrenome       | Sexo      | Data de nascimento       | CPF do Responsável              | Login                     | Senha                  |           |                            |
| 2           | Ensino Fundamer                                                             | ntal 2     | 6º ano EF2          | Turma A - Matutino                                                                            | Carlos     | Braga           | м         | 23/08/2015               | 32646262094                     |                           |                        |           |                            |
| 3           |                                                                             |            | ¥                   |                                                                                               |            |                 |           |                          |                                 |                           |                        |           |                            |
| 4<br>5<br>6 | Educação Infantil<br>Ensino Fundamenta<br>Ensino Fundamenta<br>Ensino Médio | 1<br> 2    |                     |                                                                                               |            |                 |           |                          |                                 |                           |                        |           |                            |
| 7           |                                                                             |            |                     |                                                                                               |            |                 |           |                          |                                 |                           |                        |           |                            |
| 8           |                                                                             |            |                     |                                                                                               |            |                 |           |                          |                                 |                           |                        |           |                            |
| 9           |                                                                             |            |                     |                                                                                               |            |                 |           |                          |                                 |                           |                        |           |                            |
| 10          | )                                                                           |            |                     |                                                                                               |            |                 |           |                          |                                 |                           |                        |           |                            |

Se a escola já utiliza um padrão de usuário e senha para os alunos, esses dados podem ser inseridos na planilha. A plataforma preservará os logins e senhas informados.

Em seguida, realize o upload da planilha clicando em "Enviar arquivo".

|                       |            | 🔳 Ca               | dastro de alunos em lote |                  |           |                    |  |  |  |
|-----------------------|------------|--------------------|--------------------------|------------------|-----------|--------------------|--|--|--|
| 1                     |            | 2                  |                          |                  | 3         |                    |  |  |  |
| Baixar planilha       |            | 🖹 Enviar arquivi   |                          | 🛃 Incluir novo 🤇 | S Validar |                    |  |  |  |
|                       |            |                    |                          |                  |           |                    |  |  |  |
| Segmento              | Ano        | Turma              | Nome                     | Sobrenome        | Sexo      | Data de nascimento |  |  |  |
|                       |            |                    |                          |                  |           |                    |  |  |  |
| ×Ensino Fundamental 2 | 6º ano EF2 | Turma A - Matutino | Carlos                   | Braga            | м         | 23/08/2015         |  |  |  |

Após o upload, a plataforma exibirá os registros inseridos. Confira os dados e clique em "Validar."

| 💷 Cadastro de alunos em lote |            |                    |        |                      |              |                    |  |
|------------------------------|------------|--------------------|--------|----------------------|--------------|--------------------|--|
| 0                            |            | 2                  |        |                      | 3            |                    |  |
| 🖹 Baixar planilha            |            | 闭 Enviar arquiv    | 4      | Fincluir novo 🛛 Vali | dar 🖺 Salvar |                    |  |
|                              |            |                    |        |                      |              |                    |  |
| Segmento                     | Ano        | Turma              | Nome   | Sobrenome            | Sexo         | Data de nascimento |  |
| ×Ensino Fundamental 2        | 6º ano EF2 | Turma A - Matutino | Carlos | Braga                | м            | 23/08/2015         |  |
| •                            |            |                    |        |                      |              |                    |  |

Registros por página 50 1 - 50 de 1 | < < > > |

Se houver erros, a plataforma destacará os campos problemáticos em vermelho. Nesse caso, corrija a planilha e faça um novo upload.

Quando tudo estiver correto, clique em "Salvar".

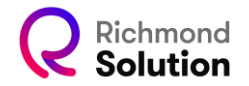

| 💷 Cadastro de alunos em lote |         |                       |                                     |             |  |  |  |  |
|------------------------------|---------|-----------------------|-------------------------------------|-------------|--|--|--|--|
| 1<br>🔀 Baixar planilha       |         | 2<br>2 Enviar arquivo | 3                                   |             |  |  |  |  |
|                              |         |                       |                                     |             |  |  |  |  |
|                              |         | Resumen del proceso   |                                     |             |  |  |  |  |
|                              | # Total | 📀 Salvos corretamente | S Com erro (não salvos)             |             |  |  |  |  |
|                              | 1       | 1                     | ō                                   |             |  |  |  |  |
|                              |         |                       |                                     | ✓ Continuar |  |  |  |  |
|                              |         |                       | Registros por página 50 1 - 50 de 0 |             |  |  |  |  |

A plataforma confirmará a conclusão do processo conforme demonstrado na tela acima.

Observações: O layout da planilha template não pode ser alterado. É necessário respeitar o preenchimento dos campos conforme indicado na planilha.